# FRONTIER Travel Eligibles Management System (TEMS)

# FRONTIER

# **Travel Eligibles Management**

The TEMS website will allow you to add and edit your travel eligibles, and upload required documentation to verify relationships.

1. Once you have accessed the TEMS link found on the Travel tab of myFrontier.org, you will enter your AD Username and Password (the same credentials used to log into your F9 device)

|                | FRONTIER                                                   |  |  |  |  |  |  |
|----------------|------------------------------------------------------------|--|--|--|--|--|--|
| F9 TEMS PORTAL |                                                            |  |  |  |  |  |  |
|                | SIGN IN                                                    |  |  |  |  |  |  |
|                | KD User Name  Password                                     |  |  |  |  |  |  |
|                | Log in                                                     |  |  |  |  |  |  |
|                | Copyright © 2022 - Frontier Airlines   All Rights Reserved |  |  |  |  |  |  |

2. Home Page will display your Employee Details, a link to our Travel Handbook, a list of any existing Travel Eligibles you might have, and a link to add new eligibles.

|                |             |           |           | FR                 | ONTI         | ER     |             |                                |
|----------------|-------------|-----------|-----------|--------------------|--------------|--------|-------------|--------------------------------|
| F9 TEMS PO     | RTAL        |           |           |                    |              |        |             | William, J Log out             |
| EMPLOYEE D     | ETAILS      |           |           |                    |              |        |             |                                |
| Employee ID    | : 888888    |           |           | Status:            | Active       |        | Job Family: | FLIGHT                         |
| First Name     | : William   |           | Date o    | of Birth:          | 4/3/1946     |        | Job Title:  | Captain                        |
| Middle Name    | : M         |           | Hir       | e Date:            | 3/23/1994    |        | Email Id:   | WilliamMJ@flyfrontier.com      |
| Last Name      | : J         |           |           | Marital<br>Status: | Married      |        | Address:    | 4106 S Granby Cir, Aurora, USA |
| REFERENCES     |             |           |           |                    |              |        |             |                                |
| Travel Handl   | book        |           |           |                    |              |        |             |                                |
| Add New Eligib | le          |           |           |                    |              |        |             |                                |
| First Name     | Middle Name | Last Name | DOB       | Gender             | Relationship | Status |             | Action                         |
| Sylvia         |             | Smith     | 10/4/1990 | Female             | Companion    | ACTIVE |             | Edit Deactivate Delete         |

# FRONTIER

### **Travel Eligibles Management**

3. Current Eligibles and Eligible History can be viewed from the Homepage

| irst Name | Middle Na  | ame l     | Last Name | DOB     | Gend     | ler   | Relationship    | Status               |           | Action                                                                                    |         |
|-----------|------------|-----------|-----------|---------|----------|-------|-----------------|----------------------|-----------|-------------------------------------------------------------------------------------------|---------|
| ame       | Middle     | l         | Last      | 8/4/202 | 2 Male   |       | Child: age 0-18 | PENDING UPDATE APPRO | VAL       | Edit Deactivate Del                                                                       | ete     |
| GIBLE     | HISTORY    |           |           |         |          |       |                 |                      |           |                                                                                           |         |
| ersion#   | First Name | Middle Na | ame Last  | Name    | DOB      | Gende | r Relationship  | Updated Date         | Updated B | y Reason                                                                                  | Comment |
|           | Name       | Middle    | Last      |         | 8/4/2022 | Male  | Child: age 0-18 | 8/11/2022 9:23:47 AM | Pearl, J  | Supporting<br>documentation<br>added - Pie<br>Chart.png                                   |         |
|           | Name       | Middle    | Last      |         | 8/4/2022 | Male  | Child: age 0-18 | 8/11/2022 9:23:47 AM | Pearl, J  | Eligible Updated                                                                          |         |
|           | Name       |           | Last      |         | 8/4/2022 | Male  | Child: age 0-18 | 8/11/2022 9:21:06 AM | Pearl, J  | Eligible Updated                                                                          |         |
| 3         | Name       |           | test      |         | 8/4/2022 | Male  | Child: age 0-18 | 8/11/2022 9:20:36 AM | ADMIN     | Supporting<br>documentation<br>approved.                                                  |         |
| 5         | Name       |           | test      |         | 8/4/2022 | Male  | Child: age 0-18 | 8/11/2022 9:20:32 AM | ADMIN     | Supporting<br>documentation<br>approved.                                                  |         |
| 4         | Name       |           | test      |         | 8/4/2022 | Male  | Child: age 0-18 | 8/11/2022 9:18:01 AM | Pearl, J  | Eligible Updated                                                                          |         |
| 3         | test       |           | test      |         | 8/4/2022 | Male  | Child: age 0-18 | 8/4/2022 4:39:09 AM  | ADMIN     | Supporting<br>documentation<br>added -<br>TravelBenefitsProc<br>essLog_07_31_20<br>22.txt |         |
| 2         | test       |           | test      |         | 8/4/2022 | Male  | Child: age 0-18 | 8/4/2022 4:39:09 AM  | ADMIN     | Eligible Updated                                                                          |         |
|           | test       |           | test      |         | 8/4/2022 | Male  | Child: age 0-18 | 8/4/2022 4:38:22 AM  | ADMIN     | Eligible Added                                                                            |         |

4. Click to view the "Travel Handbook" if you ever need it, and click "Add New Eligible" to submit a new eligible to your profile for admin approval

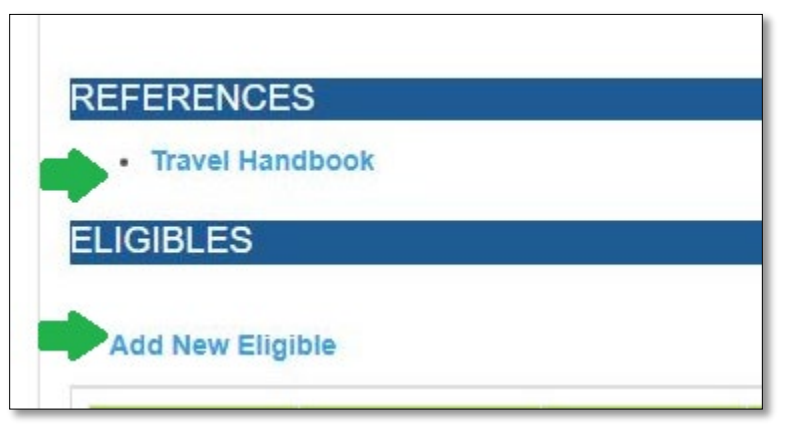

5. Be sure to add your eligible travelers using their full names **as shown on their travel document** (driver license or passport). This is the name that will show in their bookings. \*\*TSA will not allow them to pass through Security if their name does not match their ID!\*\*

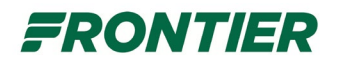

# **Travel Eligibles Management**

6. Use the relationship dropdown to identify eligible family members and companions and view required documentation information.

|                |                                                                                                    | FRO                  | NTIER                                      |              |                    |
|----------------|----------------------------------------------------------------------------------------------------|----------------------|--------------------------------------------|--------------|--------------------|
| F9 TEMS PORTAL |                                                                                                    |                      |                                            |              | William, J Log out |
|                | BACK TO EMPLOYEE DETAILS                                                                                 |                      |                                            |              |                    |
|                | Add Eligible                                                                                             |                      |                                            |              |                    |
|                | Employee ID<br>Employee Name                                                                             | 888888<br>William, J |                                            |              |                    |
|                | First Name*                                                                                              | Middle Name          | Last Name*                                 | Gender*      |                    |
|                | Relationship*                                                                                            |                      | Date Of Birth*                             | 3880         |                    |
|                | Select-<br>Select<br>Spouse<br>Domestic Partner<br>Parent<br>Child. age 0-18<br>Child. Full Time student | Age 19-24            | MW/DD/YYYY tional supporting documentation | for approval |                    |
|                | Companion                                                                                                | Add                  | eturns user to previous page               |              |                    |

7. For family members (spouse or domestic partner, children, parents) you will upload Supporting Documents as specified once the relationship type is selected. (Note: For any existing travelers where you have previously submitted documents to F9pass, you do not need to submit documents again.) Once complete, your eligible traveler will move to pending status to await admin approval of documents before the eligible can be activated for travel.

|                |                                                                                                    | FRON                                                                                                    | ITIER                            |                               |                    |
|----------------|----------------------------------------------------------------------------------------------------|----------------------------------------------------------------------------------------------------|----------------------------------|-------------------------------|--------------------|
| F9 TEMS PORTAL |                                                                                                    |                                                                                                    |                                  |                               | William, J Log out |
| BA             | CK TO EMPLOYEE DETAILS                                                                                                    |                                                                                                    |                                  |                               |                    |
|                | Add Eligible                                                                                                    |                                                                                                    |                                  |                               |                    |
|                | Employee ID<br>Employee Name                                                                                                    | 888888<br>William, J                                                                                                    |                                  |                               |                    |
|                | First Name*                                                                                                    | Middle Name                                                                                                    | Last Name*                       | Gender*                       |                    |
|                | First Name                                                                                                    | Middle Name                                                                                                    | Last Name                        | Select V                      |                    |
|                | Relationship*                                                                                                    |                                                                                                    | Date Of Birth*                   |                               |                    |
|                | Spouse                                                                                                    | ~                                                                                                    | MM/DD/YYYY                       |                               |                    |
|                | Supporting documentation si<br>Supporting documentation si<br>Common Law Marriage.                                                   | on*<br>nould include a copy of a marriage<br>osen                                                                            | e license or, if common law, a i | notarized Affidavit Declaring |                    |
|                | Note<br>'Add' button will submit eligib<br>'Update' button is used for su<br>'Reset' button clears any cha<br>'BACK TO EMPLOYEE DET. | le for approval<br>Jomitting edits or uploading additi<br>Inges made in this session<br>ALLS' button at top left of page ret | onal supporting documentation    | t for approval                |                    |
|                |                                                                                                    | Add                                                                                                    | Reset                            |                               |                    |

# FRONTIER

### **Travel Eligibles Management**

 For companions, no supporting document is needed. If you have not used all available spouse/domestic partner/parent/companion slots for the year, a newly added companion will be auto-activated.\*

|             |                                                                                                    | FRONT                                                                                                    | 'IER                            |                |                |
|-------------|----------------------------------------------------------------------------------------------------|----------------------------------------------------------------------------------------------------|---------------------------------|----------------|----------------|
| TEMS PORTAL |                                                                                                    |                                                                                                    |                                 | Tho            | mas, J Log out |
| ВАСК ТО     | EMPLOYEE DETAILS                                                                                                    |                                                                                                    |                                 |                |                |
| Edit Eli    | igible                                                                                                    |                                                                                                    |                                 |                |                |
|             | Employee ID                                                                                                    | 800000                                                                                                    |                                 |                |                |
|             | Employee Name                                                                                                    | Thomas, J                                                                                                    |                                 |                |                |
|             | First Name*                                                                                                    | Middle Name                                                                                                    | Last Name*                      | Gender*        |                |
|             | Janet                                                                                                    | Middle Name                                                                                                    | Planet                          | Female ~       |                |
|             | Relationship*                                                                                                    |                                                                                                    | Date Of Birth*                  | MyID Companion |                |
|             | Companion                                                                                                    | ~                                                                                                    | 10/10/2000                      |                |                |
|             | Supporting documentation<br>If you have not designated a spo<br>Companion in place of each.<br>All Companions receive unlimiter<br>You may select anyone as a Cor<br>Employees and retirees are perm<br>myID companion. Once you hava<br>your myIDTravel profile. If you dd<br>designated a myIDTravel compa<br>year.<br>Choose Files No file choser | r, you may designate one<br>which will be referred to as your<br>0 companion" who will be added to<br>ylDravel. Once you have<br>open enrollment in the following |                                 |                |                |
|             | Note<br>'Update' button is used for submi<br>'Reset' button clears any change<br>'BACK TO EMPLOYEE DETAILS                                                                                                    | itting edits or uploading additional<br>s made in this session<br>S' button at top left of page returns                                                           | supporting documentation for ap | proval         |                |
|             |                                                                                                    | Update                                                                                                    | Reset                           |                |                |

9. Once approved, or auto-approved, whether you have 1 companion or 3, you may then designate 1 companion as your 'myID Companion'. This designation will allow their data to feed to myIDTravel where they will be eligible for privileges on other airlines (when our agreement allows travel companions). NOTE: You may make this selection at any time, however once selected, you may not change this designation until the enrollment period of the following year.

You will receive email notifications each step of the way so you're aware if an eligible has been rejected for additional documentation or has been made active for travel. You can also view status at any time in your home page of TEMS.

Once activated for travel, please allow 24-48 hours for registered eligible travelers to flow to all systems.

Note: If your travel eligible has a Known Traveler number, you will enter this directly into ID90 after they have been activated as travelers in TEMS and have shown up in the ID90 system.